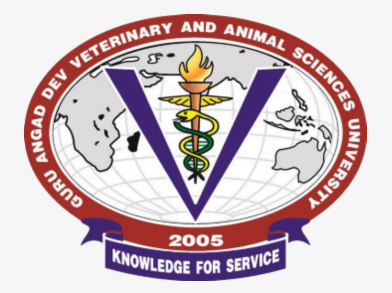

Guru Angad Dev Veterinary & Animal Sciences University, Ludhiana

Plagiarism

# A Step-by-Step Guide for Utilisation of 'Turnitin' Plagiarism Detection Software

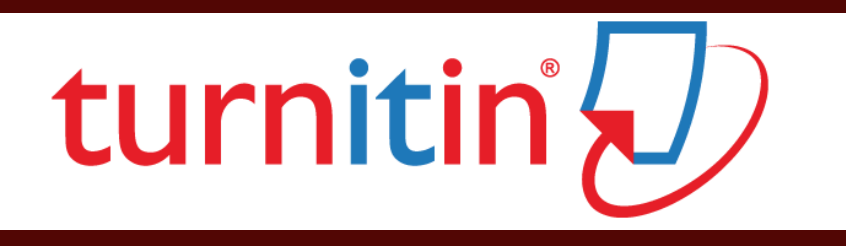

PREPARED BY

Sh. Dhiraj Kumar, Assistant Librarian

&

Dr. Nirmal Singh, Deputy Librarian

#### 'Turnitin' Plagiarism Detection Software

The Anti-plagiarism policy at Guru Angad Dev Veterinary and Animal Sciences University encompasses the adoption of 'Turnitin' Plagiarism Detection Software to ensure research integrity in compliance to the percentage of similarity index acceptable as per UGC guidelines. 'Turnitin' account is mandatory to use the services of 'Turnitin' Plagiarism Detection Software (PDS). Account(s) of all the faculty members who were earlier using 'DrillBit' PDS have already been created and the remaining faculty member, if any, willing to get his/her account created on 'Turnitin' PDS may submit the prescribed application form downloadable from <u>https://www.gadvasu.in/page/anti-plagiarism</u>. This Step-by-Step Guide has been prepared to assist the faculty of the University to use 'Turnitin' PDS in a smooth and efficient manner for checking similarity of papers/synopsis/theses/dissertations etc. The steps to use 'Turnitin' PDS are described below:

#### Login to 'Turnitin' Account

A web-link to 'Turnitin' has been provided on the University's website under Library>Cyberary Services. Click on the said hyper-link. You may also visit website of 'Turnitin' Plagiarism Detection Software *viz*. <u>www.turnitin.com</u> directly. Either method leads to following page:

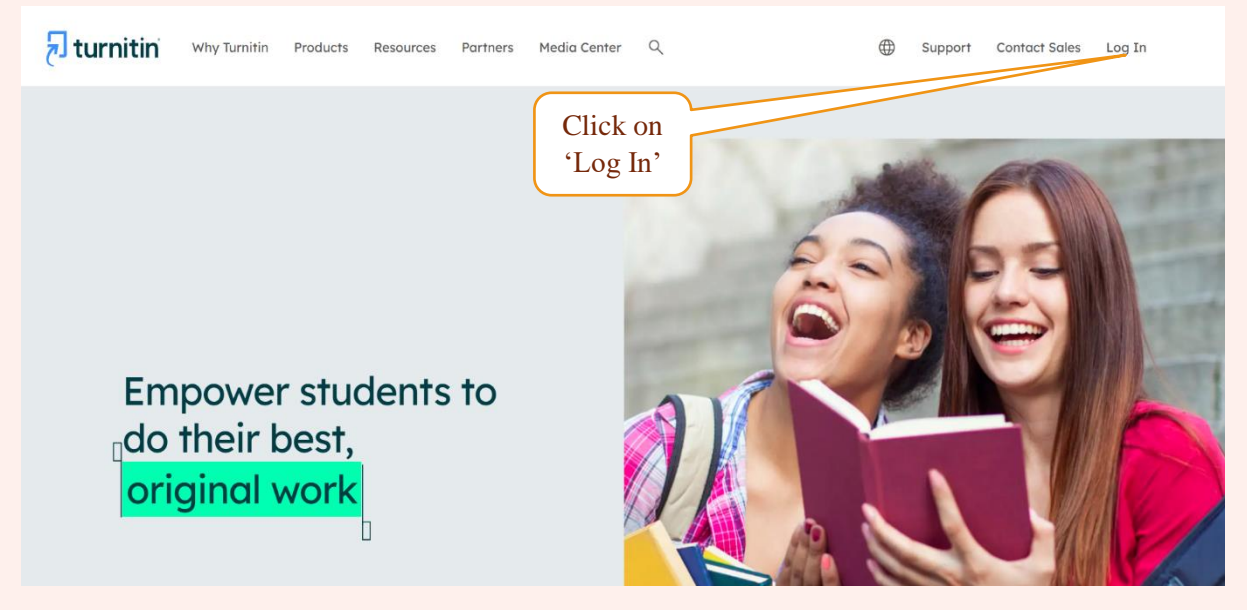

Click on **Login** and fill-in the credentials to login. On successful login, page as shown below will appear:

| Dhiraj Kumar   User Info   Messages   Student 🔻   English (international) 🔻   🕐 Holp   Logout                                                                                                    |
|----------------------------------------------------------------------------------------------------|
| z turnitin                                                                                                    |
|                                                                                                    |
| Al Classes Errol in a Class                                                                                                    |
| NOW VIEWING: HOME                                                                                                    |
| About this page                                                                                                    |
| This is your student homepage. The homepage shows the classes you are enrolled in. To enroll in a new class, click the enroll in a class button. Click a class name to open your class homepage for the class. From your homepage, you can submit a paper. For more information on how to submit, please see our help page. |
| Welcome!                                                                                                    |
| Welcome! If you are ready to enroll in a class, make sure you have already received the class ID and enrollment password from your instructor. Click here to enroll in a class.                                                                                                    |
| 🐢 enroll in a class                                                                                                    |
|                                                                                                    |
|                                                                                                    |
|                                                                                                    |
|                                                                                                    |
| Copyright © 1998 – 2025 Turnitin, LLC. All rights reserved. (Phinacy Palicy)                                                                                                    |
| Helpdesk                                                                                                    |

### **Account Settings**

Check the user type in the above screen. If '**Student**' is the default user type, then click on the down arrow and select '**Instructor**' as the user type as shown in the following screen:

|                                                                                                    | Dhiraj Kumar   User Info   Messages   Student ▼   English (International) ▼   ⑦ Help   Logout |
|----------------------------------------------------------------------------------------------------|-----------------------------------------------------------------------------------------------|
| 🔁 turnitin                                                                                                    | Instructor                                                                                    |
| All Classes Enrol in a Class                                                                                                    |                                                                                               |
| NOW VIEWING: HOME                                                                                                    | Click to select                                                                               |
| About this page<br>This is your student homepage. The homepage shows the classes you are enrolled in. To enroll in a new class, click the enroll in a class button. Click a or<br>more information on how to submit, please see our help page. | tass name to open your compage for the class. Fr                                              |
| Welcome!                                                                                                    |                                                                                               |
| Welcome! If you are ready to enroll in a class, make sure you have already received the class ID and enrollment password from your instructor. Click here to enroll                                                                            | in a class.                                                                                   |
| enroll in a class                                                                                                    | 'User Info'                                                                                   |
|                                                                                                    |                                                                                               |
|                                                                                                    |                                                                                               |
| Copyright © 1998 – 2825 Turnkin, LLC All rights reserved. (Pyhae<br>Holpdask                                                                                                    | y Paky)                                                                                       |

Then, click on 'User Info' in the above screen to change account settings. Following screen will appear:

| User Information/Account Settings                                                                                                    |                                                                                                    |                                          |
|----------------------------------------------------------------------------------------------------|----------------------------------------------------------------------------------------------------|------------------------------------------|
| User Information 🙈                                                                                                    | Account Settings                                                                                                    |                                          |
| User name<br>(#1_matholtral@yathos.com)<br>Change your email<br>Change your password<br>Monte the mathe and model of your find cas?<br>Cassion answer<br>Cassion answer<br>Cassion answer<br>First name<br>Change<br>Pirgst name (space) first name (example: Smith<br>Change Space) First name (example: Smith<br>Change Space) First name (example: Smith<br>Change Name)<br>Clast name (space) First name (example: Smith<br>Change Name)<br>Clast name (space) First name (example: Smith<br>Change Name)<br>Change Name)<br>Change Name Name)<br>Change Name Name)<br>Change Name Name Name Name Name Name Name Nam | Default user type<br>Turket v<br>Turket v<br>Turket submitsion type<br>Turket submit<br>Turket submit<br>Turket submit<br>Turket submit<br>Turket submit<br>Turket submit<br>Show page info<br>Yerv<br>Subme submit submit<br>Subme submit submit sub | Select<br>'Instructor'<br>Activate Quick |
|                                                                                                    |                                                                                                    | Submit by selecting<br>'Yes'             |

Click on '**Default user type**' to select '**Instructor**' as the user type, and enable '**Activate quick submit**' option by selecting '**Yes**' under this heading as shown in the above screen. Then, click on '**Submit**' button at bottom of page to apply the changes to account settings.

#### Submission of Paper to Check Similarity

Now you will see '**Quick Submit**' button on top left side of your 'Turnitin' screen. Click on this tab as shown in the following screen:

|                                                                                                    |                                                           | Dhiraj Kumar   User Info   Messages   Instructor 🔻 | English (International) ▼   Community   ⑦ Help   Logout |
|----------------------------------------------------------------------------------------------------|-----------------------------------------------------------|----------------------------------------------------|---------------------------------------------------------|
| 🗩 turnitin                                                                                                    |                                                           |                                                    |                                                         |
| All Classes Join Account (TA) Quick Submit                                                                    | Click on                                                  |                                                    |                                                         |
| NOW VIEWING: HOME                                                                                             | 'Quick Submit'                                            |                                                    |                                                         |
| About this page<br>This is your instructor homepage. To create a class, click the "Add Class" button. To disp | ay a class's assignments and papers, click the class's na | ime.                                               |                                                         |
| Guru Angad Dev Veterinary & Animal Sciences                                                                   | Iniversity Ludhiana                                       |                                                    | L Add Class                                             |
|                                                                                                    | Shiverony, Eddinaria                                      |                                                    | All Classes Expired Classes Active Classes              |
| All of your classes have expired. To view and update your expired classes, select the "                       | expired classes" tab. You can update and change a class   | 's end date by clicking the class's "edit" icon.   |                                                         |
|                                                                                                    |                                                           |                                                    |                                                         |
|                                                                                                    |                                                           |                                                    |                                                         |
|                                                                                                    |                                                           |                                                    |                                                         |
|                                                                                                    | Consticht @ 1998 - 2025 Tuesdie                           | 11.C All (right research (Bittary Relia))          |                                                         |
|                                                                                                    | Copyright or 1990 - 2029 Failed                           | Helpdesk.                                          |                                                         |
|                                                                                                    |                                                           |                                                    |                                                         |

Screen as shown below will appear:

| t                                               | urnitin                                                                             |                                                                                                    |                                                                            | Dhiraj Kumar   User In                    | 10   Messages   Inst      | ructor 👻   English (International) | V Community   (2) Help   Logout |
|-------------------------------------------------|-------------------------------------------------------------------------------------|----------------------------------------------------------------------------------------------------|----------------------------------------------------------------------------|-------------------------------------------|---------------------------|------------------------------------|---------------------------------|
| All Classe                                      | Join Account (TA)                                                                   | Quick Submit                                                                                                    |                                                                            |                                           |                           |                                    |                                 |
| NOW VIEWI                                       | NG: HOME > QUICK SUBMIT                                                             |                                                                                                    |                                                                            |                                           |                           |                                    |                                 |
| About thi<br>This is your<br>Guru A<br>QUICK SU | is page<br>assignment inbox. To view a<br>Ingad Dev Veter<br>BMIT   NOW VIEWING: AL | paper, select the paper's title. To view a Similarity Report, select the<br>inary & Animal Sciences University, Lu<br>L PAPERS * | e papers Similarly Report kon in the similarly colun<br>dhiana<br>Click on | nn. A ghosted icon indicates that the Sir | nilarity Report has not : | yet been generated.                |                                 |
|                                                 | AUTHOR                                                                              | TITLE                                                                                                    | 'Submit'                                                                   | SIMILARITY                                | FILE                      | PAPER ID                           | DATE                            |
|                                                 | Dhiraj Kumar                                                                        | Attitude of Veterinary Students towards                                                                                          | Subilit                                                                    | 8%                                        | ٥                         | 2494627147                         | 23-Oct-2024                     |
|                                                 |                                                                                     |                                                                                                    |                                                                            |                                           |                           |                                    |                                 |
|                                                 |                                                                                     |                                                                                                    | Copyright © 1998 – 2025 Turnilin, LLC. All rights rese<br>Helpdesk         | nved. (Privacy Policy)                    |                           |                                    |                                 |

The above screen displays all the papers checked for similarity index previously. To scan a new paper for plagiarism, click on '**Submit**' button as shown in the above screen. A new screen as shown below will appear:

| turnitin                                                                                | олизајкалнат   озелнио   меззадез   инзикско ◆   сидени (инолыкокы) ◆   соллицину   ⊘лер   с |
|-----------------------------------------------------------------------------------------|----------------------------------------------------------------------------------------------|
| Classes Join Account (TA) Quick Submit                                                  |                                                                                              |
| VIEWING: HOME > QUICK SUBMIT                                                            |                                                                                              |
| ut this page                                                                            |                                                                                              |
| Romize your search, select nom me available Galabases below.                            |                                                                                              |
| Customize Your Search                                                                   |                                                                                              |
|                                                                                         |                                                                                              |
| To customize your search targets, select the databases you would like to include when   |                                                                                              |
| your class homepage.                                                                    |                                                                                              |
| Search the internet                                                                     |                                                                                              |
| Includes the current content of relevant internet sources, and also contains content no |                                                                                              |
| longer available on the rive memory that we have stored in our proprietary database.    |                                                                                              |
| Search student papers                                                                   | Select                                                                                       |
| Includes papers submitted to Turnitin. This database contains millions of documents.    | Databases                                                                                    |
| Search periodicals, journals, & publications                                            | Databases                                                                                    |
| Includes content contained within licensed commercial databases; includes many          |                                                                                              |
| popular periodicals, publications, and academic journals.                               |                                                                                              |
| Submit papers to: 0                                                                     |                                                                                              |
| standard paper repository 🕶                                                             |                                                                                              |
| Submit                                                                                  |                                                                                              |

Then customize your search targets by selecting the databases you would like to include while comparing the paper you are about to submit as shown in the above screen. For exhaustive coverage, it is suggested to select all the databases *viz*. search the internet, search student papers and search periodicals, journals, & publications.

The next option is to select the type of repository to which the paper is to be submitted. If the paper is not final (*i.e.* it may require revisions) or the submitter do not want to submit it to any repository, click on the 'Submit papers to' option and always select 'No repository' as shown in the following screen:

| Dhiraj Kumar   User Into   Messages   Instructor ▼   English                                                 | International) 🔻   Community   ⑦ Help   Logout |
|----------------------------------------------------------------------------------------------------|------------------------------------------------|
|                                                                                                    |                                                |
|                                                                                                    |                                                |
| All Classes Join Account (TA) Quick Submit                                                                   |                                                |
| NOW VIEWING, HOME > QUICK SUBMIT                                                                             |                                                |
| About this page                                                                                              |                                                |
|                                                                                                    |                                                |
| Customize Your Search                                                                                        |                                                |
|                                                                                                    |                                                |
| To customize your search targets, select the databases you would like to include when                        |                                                |
| comparing papers submitted to this assignment. Click submit to add the assignment to<br>your class homepage. |                                                |
| Search the internet                                                                                          |                                                |
| Includes the current content of relevant internet sources, and also contains content no                      |                                                |
| longer available on the live internet that we have stored in our proprietary database.                       |                                                |
| Search student papers                                                                                        |                                                |
| Includes papers submitted to Turnilin. This database contains millions of documents.                         |                                                |
| Cartch periodicals, Journals & publications                                                                  |                                                |
| Includes content contained within learned commercial databases; includes many                                |                                                |
| popular periodicais, publications, and academic journals.                                                    |                                                |
| submit papers to: •                                                                                          |                                                |
| standard paper repository                                                                                    |                                                |
| Standard page repository                                                                                     |                                                |

This will not submit paper to any repository and the submitter will not require to get it deleted from the database by requesting University Librarian. However, this will continue to be displayed in inbox of the user's account. Otherwise, select 'Standard paper repository', if the submitter is willing to send the paper to the repository maintained by 'Turnitin'. **This option should be chosen only if the paper is final and will not require any changes in future**.

Thereafter, click on 'Submit'. Following screen will appear:

| A Class da Acou(1) da Catabati                                                                                                    |
|----------------------------------------------------------------------------------------------------|
| ow verine Home - ouch summt                                                                                                    |
| Submit: Single File Upload · step e o o Fet rune Lat rune Submit: Single File Upload · Fill in the particulars                                                                                                    |
| The file you are submitting will not be added to any repository                                                                                                    |
| What can't subwit?     Choose       Choose for file you want to spload to Turritive     the file                                                                                                    |
| Schools from Dropber                                                                                                    |
| Choose from Google Drive                                                                                                    |
| We take your privacy very seriously. We do not share your details for marketing purposes with any external companies. Your information may<br>only be shared with our third party partners so that we may offer our service. |

Fill the particulars like first name, last name and submission title and click on '**Choose from this computer**' option to select the file from your computer/laptop. Browse the file and click on '**Open**' as shown in the following screen:

| asses Jon Account (TA) Quick Submit                                                                                                    |                                       |                                          |                                            |                                      |                    |         |                                     |
|----------------------------------------------------------------------------------------------------|---------------------------------------|------------------------------------------|--------------------------------------------|--------------------------------------|--------------------|---------|-------------------------------------|
| ubmit: Single File Upload -                                                                                                    |                                       | STEP OO                                  |                                            |                                      |                    |         |                                     |
| nst name<br>Abhinandan                                                                                                    | Open                                  | > This PC > DATA (D:) > 1 > Papers > E-\ | Vaste                                      | × G                                  | Search E-Wast      | ×       |                                     |
| ast name<br>Malhotra                                                                                                    | Ormaine - New feb                     | lder.                                    |                                            |                                      |                    | = - 7   |                                     |
| ubmission title                                                                                                    | Organize • New fo                     | Name                                     | Date modified                              | Type Si                              | 14                 | = • 🖬 😈 |                                     |
| e-waste                                                                                                    | Gallery                               | 🕼 CS - Mendeley                          | 11-03-25 RPH 12:11                         | Microsoft Word D                     | 290 KB             | _       |                                     |
| The file you are submitting will not be added to any repos                                                                                 | tory > 🌰 OneDrive - Persi             | E-waste article                          | 12-03-25 RPH 04:32                         | Microsoft Word 9                     | 38 KB              |         | Salaat                              |
| ihat can I submit?                                                                                                    | 🔚 Desktop 🏾 🖈                         | 絶 E-waste<br>韓 References                | 11-03-25 ਸ਼ਾਮ 01:27<br>11-03-25 ਸਵੇਰ 11:58 | Microsoft Word 9<br>Microsoft Word D | 1,066 KB<br>39 KB  |         | select                              |
| hoose the file you want to upload to Turnitin:<br>Choose from this computer                                                                | ↓ Downloads<br>Documents<br>Documents |                                          |                                            |                                      |                    | -       | the me                              |
| Choose from Dropbox                                                                                                    | Nictures 🖈                            |                                          |                                            |                                      |                    |         |                                     |
| L Choose from Google Drive                                                                                                    | 🚱 Music 🌛                             |                                          |                                            |                                      |                    |         |                                     |
| take your privacy very seriously. We do not share your deb<br>y be shared with our third party partners so that we may of<br>potent Cancel | File<br>In o                          | name: E-waste article                    |                                            |                                      | All Files     Open |         | After selecting<br>file, click Oper |

After selecting file, click on '**Upload**' as in the above screen and then click on confirm to submit the file as shown in the following screen:

| Ziasses Join Account (TA) Quick Submit   |                                                                                                    |            |           |  |
|------------------------------------------|----------------------------------------------------------------------------------------------------|------------|-----------|--|
|                                          |                                                                                                    |            |           |  |
| Submit: Single File Upload               |                                                                                                    | STEP © © O |           |  |
| Please confirm that this is the file you | vould like to submit                                                                                                    |            |           |  |
| Author:                                  | « Page 1 »                                                                                                    |            |           |  |
| Assignment title:<br>Quick Submit        | Nonton, para apresio e e a se comparar es para también.<br>Ten escala constitución de constitución de constitución de constitución de constitución de constitución de cons                                                                                                    |            |           |  |
| Submission title:<br>e-waste             | In and array, Influencing, Republic Confidence (Internet and Confidence on the<br>Borney assessment for an array of an array of the second second second and<br>pelled and second and confidence on the second second se |            |           |  |
| File name:<br>E-waste article.doc        | Transitions and the term below.<br>Analysis of the term of the term of term of term of ter     |            |           |  |
| File size:<br>42K                        | comparison and the and interaction reachance. Show it a 2000 forward or over<br>the states that which and strend by full-states are one proposed the commander<br>application.<br>Assumption in the other of badguid countries in the first conserves trace and                                                                                                    |            |           |  |
| Page count:<br>2                         | Non their spaces indexes (Plane 2010, Templete Institute derival or definited<br>stratigets in an advance advices on 3. It does indexplore of planess from and index<br>and complete increases, which indexed and if does of the 2016 the strategy contex.<br>Nonsequences had a pairture increased are integrable and if does of the                                                                                                    |            |           |  |
| Word count:<br>381                       | mentioperature and neuroperative endors and the second second sec     |            | (Click on |  |
| Character count:<br>2526                 |                                                                                                    |            |           |  |
|                                          |                                                                                                    |            | confirm   |  |

#### Following screen will appear:

| 🔁 turnitin                                                                                                    |                                                                                                    |                   |
|----------------------------------------------------------------------------------------------------|----------------------------------------------------------------------------------------------------|-------------------|
| All Classes Join Account (TA) Quick Submit                                                                                              |                                                                                                    |                   |
| NOW MEMORY HOME & OLICY SLIGHT                                                                                                    |                                                                                                    |                   |
|                                                                                                    |                                                                                                    |                   |
|                                                                                                    |                                                                                                    |                   |
| Submit: Single File Upload                                                                                                    | STEP 000                                                                                                    |                   |
| Congratulations - your submission is completel<br>copy of this receipt from within the Document V                                       | This is your digital receipt. You can print a<br>lewer.                                                                                                    |                   |
| Author:<br>Abhinandan Malhotra                                                                                                    | « Page 1 »                                                                                                    |                   |
| Assignment title:<br>Quick Submit                                                                                                    | President particular in event integration at participation of participation of events                                                                                                    |                   |
| Submission title:<br>e-waste                                                                                                    | In water cares in Formerfaine Appendix of contemport in Audio a care is one<br>trange conception in Neuroissian appendix providenci and in the Contemport of Contemport<br>pand or services and a company's send on Contemport (2015). Neuroissian<br>in Audio - Hanza provide, Andre Salvard a Salvard Allanda, Tamandatian<br>in Audio - Hanza provide, Andre Salvard a Salvard Allanda, Tamandatian<br>in Audio - Andre Allanda and Allanda and Allanda Allanda and Allanda and Allanda<br>in Audio - Andre Allanda and Allanda and Allanda and Allanda and Allanda and Allanda<br>Allanda and Allanda and Allanda and Allanda and Allanda and Allanda and Allanda and Allanda<br>Allanda and Allanda and Allanda and Allanda and Allanda and Allanda and Allanda and Allanda and Allanda and Allanda<br>Allanda and Allanda and Allanda and Allanda and Allanda and Allanda and Allanda and Allanda<br>Allanda and Allanda and Allanda and Allanda and Allanda and Allanda and Allanda and Allanda and Allanda and Allanda<br>Allanda and Allanda and Allanda and Allanda and Allanda and Allanda and Allanda and Allanda and Allanda and Allanda and Allanda and Allanda and Allanda and Allanda<br>Allanda and Allanda and Allanda a |                   |
| File name:<br>E-waste article.doc                                                                                                    | Automation of the Automatical State of the Automatical State of the Automatical State of the Automatical State of The Automatical State of The Aut                                     |                   |
| File size:<br>42K                                                                                                    | control and a standard as the field of the standard of the standard of the                                         |                   |
| Page count:<br>2                                                                                                    | Another is a first shade which is the structure to the second term with<br>the structure and scripts of the structure of the structure structure of the<br>another is a structure, the structure property of the structure of the structure<br>of the structure compared and structure of the structure of the structure.                                                                                                    |                   |
| Word count:<br>381                                                                                                    | to conjust and and particular and the second second s                                                                                                    |                   |
| Character count:<br>2526                                                                                                    |                                                                                                    |                   |
| Submission date:<br>18-Mar-2025 11:06AM (UTC+0500)                                                                                      |                                                                                                    | Click on 'Go to   |
| Submission ID:                                                                                                    |                                                                                                    |                   |
| 201/301342                                                                                                    |                                                                                                    | assignment inbox' |
|                                                                                                    |                                                                                                    |                   |
| We take your privacy very seriously. We do not share your details for an<br>only be shared with our third party partners so that we are | <ul> <li>www.mai.companies. Your information may</li> </ul>                                                                                                    |                   |
| Go to assignment inbox Submit another file                                                                                              |                                                                                                    |                   |
|                                                                                                    |                                                                                                    | 1                 |

The paper is submitted to 'Turnitin' PDS. Then, click on 'Go to assignment inbox'.

#### **Checking Similarity Report**

The submitted paper can also be viewed under the 'Quick Submit' tab as shown in the following screen:

|         |                                                           | Dhimi Kuman I. Ha                                                         |                                       |                 |                                      |                                    |
|---------|-----------------------------------------------------------|---------------------------------------------------------------------------|---------------------------------------|-----------------|--------------------------------------|------------------------------------|
| 5       | turnitin                                                  | Dhiraj Kumar   Ose                                                        | er into   Messages   Instructor •     | r   English (   | International) ▼   Comr              | munity   (7) Help   Logout         |
| (')     | Curricit                                                  |                                                                           |                                       |                 |                                      |                                    |
| All Cla | Join Account (TA)                                         | Quick Submit                                                              |                                       |                 |                                      |                                    |
| OW VIE  | WING: HOME > QUICK SUBMIT                                 |                                                                           |                                       |                 |                                      |                                    |
| bout    | this page                                                 |                                                                           |                                       |                 |                                      |                                    |
| Jour    | uns page                                                  | er celect the penede title. To view a Similarity Deposit, celect the per- | ar's Cimilarity Depart ison in the si | miloritu oolumu | A sheeted ison indicate              | a that the Cimilavity Depart       |
| s not v | our assignment inbox. To view a pap<br>/et been generated | er, select the paper's title. To view a Similarity Report, select the pap | er's Similarity Report Icon in the si | milanty colum   | n. A gnosled icon indicale           | s that the Similarity Report       |
| ,       |                                                           |                                                                           |                                       |                 |                                      |                                    |
| iuru    | Angad Dev Veterina                                        | ry & Animal Sciences University Ludh                                      | iana                                  |                 |                                      |                                    |
|         |                                                           |                                                                           | lana                                  |                 |                                      |                                    |
| UICK    | SUBMIT   NOW VIEWING: ALL P                               | APERS V                                                                   |                                       |                 |                                      |                                    |
| Suba    |                                                           |                                                                           |                                       |                 |                                      |                                    |
|         | nit                                                       |                                                                           |                                       |                 |                                      |                                    |
| Jubi    | nit                                                       |                                                                           |                                       |                 |                                      |                                    |
|         | AUTHOR                                                    | ΠΠLE                                                                      | SIMILARITY                            | FILE            | PAPER ID                             | DATE                               |
|         | auтнок<br>Abhinandan Malhotra                             | חד.e<br>e-waste                                                           | SIMILARITY                            | FILE            | PAPER ID<br>2612544336               | <b>DATE</b><br>12-Mar-2025         |
|         | AUTHOR<br>Abhinandan Malhotra<br>Dhiraj Kumar             | пт.е<br>e-waste<br>Attitude of Veterinary Students towards                | SIMILARITY<br>9%<br>8%                | FILE            | PAPER ID<br>2612544336<br>2494627147 | DATE<br>12-Mar-2025<br>23-Oct-2024 |

The percentage of similarity found in the submitted paper will be displayed within a few minutes (depending upon file size and some external factors). The submitter can check the similarity report of any of the submitted paper(s) by just clicking on the percentage of similarity as shown in the above screen. This will open a new window displaying the similar text highlighted in different colour(s) and the source(s) which match that text along with the percentage of match as shown in the following screen:

| turnitin 🕞     | 2 of 2: Abhinandan Malhotra . ><br>e-waste                                                                                                    | ₹ O                                                                                                    |
|----------------|----------------------------------------------------------------------------------------------------|----------------------------------------------------------------------------------------------------|
|                | Similarity 9% Flags                                                                                                    |                                                                                                    |
| (h) 1<br>(h) 3 | <i>Biosorption</i> is the ability of biological materials to bind and concentrate heavy metals from dilute aqueous solutions (Shamim 2018). Biosorption involves physical or chemical adsorption, ion exchange, chelation, etc. It includes adsorption of pollutants to the cell surface and absorption into compartments of microbial cell (Derco and Vrana 2018). In simple words, biosorption means loading pollutant ion (sorbent) into biological material (biosorbent) and then recovering the pollutant ion by desorbing agent (Moghazy et al 2022). | P% Overall Similarity       FRI         Match Groups       Sources         Box overlapping sources       O         Student papers       Anather sources         Southville International School and Colleges       Anather sources         E 1 text block       17 matched words         Chijioke Uche Emenike, Jayanthi Barasarathi, Agamu |
|                | engineered microorganisms enhance protein uptake and sequestration of metal ions in the                                                                                                    | Aka Tiwari. "Dynamic and Equilibrium Studies on Ad 2%<br>IΞ 1 text block 👔 6 matched words                                                                                                    |
| Page 1 of 2    | 2 381 words Q 219% Q                                                                                                    |                                                                                                    |

The report can be downloaded by clicking downward arrow as shown in above screen. The submitter can analyze the report and make necessary change(s), if required, and re-submit the paper again to check its similarity.

#### **Deleting Paper from Inbox**

One can delete the paper from his/her inbox by selecting the paper to be deleted and clicking on '**Delete**' and then '**Remove from Inbox**' as shown in the following screen:

| Direct Konney L. Unach                                                                                                    |                                        |  |  |  |
|----------------------------------------------------------------------------------------------------|----------------------------------------|--|--|--|
|                                                                                                    |                                        |  |  |  |
| All Classes Join Account (TA) Quick Submit                                                                                                    |                                        |  |  |  |
| NOW VIEWING: HOME > QUICK SUBMIT                                                                                                    |                                        |  |  |  |
| About this page<br>This is your assignment inbox. To view a paper, select the paper's title. To view a Similarity Report, select the paper's Similarity Report icon in the similarity column. A ghosted icon indicates that the Similarity Report has not yet been generated. |                                        |  |  |  |
| Guru Angad Dev Veterinary & Animal Sciences University, Ludhian<br>QUICK SUBMIT   NOW VIEWING: ALL PAPERS T                                                                                                    | from Inbox'                            |  |  |  |
| Submit Select                                                                                                    |                                        |  |  |  |
| You have selected 1 paper(s) on this page paper                                                                                                    | Delete - Download - Move To            |  |  |  |
| AUTHOR TITLE                                                                                                    | SIMILARITY FILE Remove From Inbox DATE |  |  |  |
| Dhiraj Kur Attitude of Veterinary Students towards                                                                                                    | 8% 2494627147 23-Oct-2024              |  |  |  |
| Abhinandan Malhotra e-waste                                                                                                    | 9% 📕 🚺 2617987942 18-Mar-2025          |  |  |  |

Click on 'OK' to confirm. This will remove the paper from 'Inbox'.

## FOR ASSISTANCE, PLEASE CONTACT

librarian@gadvasu.in